Hochschulrechenzentrum Justus-Liebig-Universität Gießen

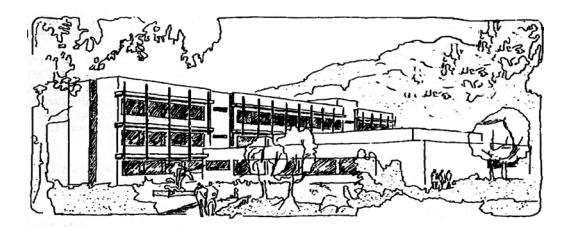

## Access für Microsoft 365

# Abfragen (inkl. Musterlösung)

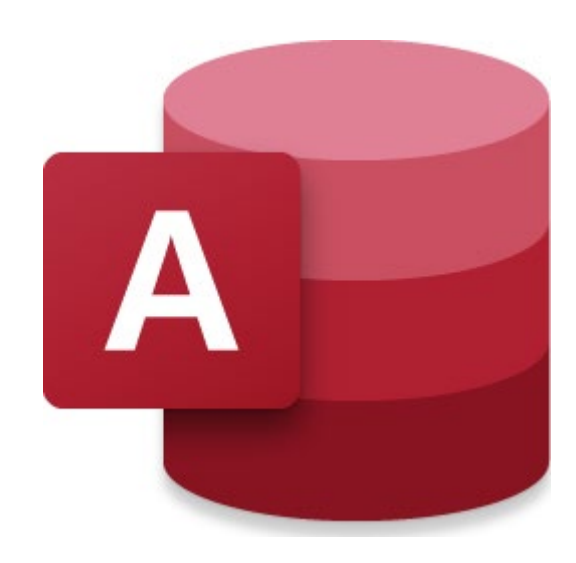

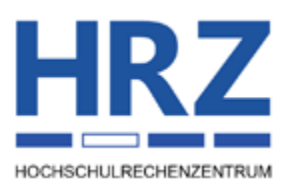

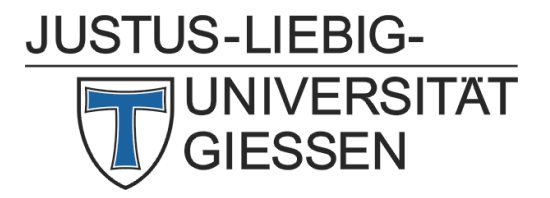

## Inhaltsverzeichnis

| Einleitung                                                                     | 2   |
|--------------------------------------------------------------------------------|-----|
| Vorgehensweise bei der Erstellung einer Abfrage                                | .2  |
| Abfragekriterien                                                               | 9   |
| Kriterien für Felder vom Datentyp Kurzer Text, Langer Text und Link            | 9   |
| Kriterien für Felder vom Datentyp Zahl, Große Ganzzahl, Währung und AutoWert 1 | 0   |
| Kriterien für Felder vom Datentyp Datum/Uhrzeit bzw. Datum/Uhrzeit erweitert 1 | . 1 |
| Kriterien für Felder vom Datentyp Ja/Nein1                                     | .4  |
| Kriterien für Felder vom Datentyp Anlage oder OLE-Objekt1                      | .4  |
| Kriterien für Felder vom Datentyp Nachschlage-Assistent1                       | .4  |
| Kriterien für Felder vom Datentyp Berechnet1                                   | .4  |
| Musterlösungen der Abfragebeispiele vom Aufgabenblatt1                         | 4   |

## Abbildungsverzeichnis

| Abb. 1: | Das Abfrageentwurfsfenster                                       | .2  |
|---------|------------------------------------------------------------------|-----|
| Abb. 2: | Dialogfeld für die vier Abfrage-Assistenten                      | .3  |
| Abb. 3: | Dialogfeld <b>Tabelle einfügen</b>                               | .3  |
| Abb. 4: | Auswahl der Felder im Abfrageentwurfsfenster                     | . 5 |
| Abb. 5: | Einstellen von Funktionen                                        | .6  |
| Abb. 6: | Dialogfeld Ausdrucks-Generator                                   | .7  |
| Abb. 7: | Symbole für die verschiedenen Ansichtsformen in der Statusleiste | .8  |
| Abb. 8: | Bestätigungsaufforderung bei einer Aktionsabfrage                | . 8 |
| Abb. 9: | Aufgabenbereich Eigenschaftenblatt                               | . 8 |

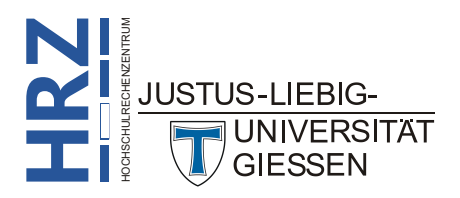

## Einleitung

Wenn Sie in einer Access-Datenbank in den einzelnen Tabellen eine Filterung nach bestimmten Informationen durchführen wollen, so müssen Sie hierfür eine Abfrage erstellen. In der Abfrage legen Sie fest, nach welchen Informationen gefiltert und welche Felder im Ergebnis angezeigt werden sollen. Sofern noch keine Abfragen existieren, bezieht sich die "erste" Abfrage immer auf eine Tabelle (oder mehrere Tabellen, wenn zwischen diesen Tabellen Beziehungen bestehen). Existiert bereits eine Abfrage (oder auch mehrere Abfragen), können Sie die Filterung noch stärker einschränken, in dem Sie Abfragen erstellen, die auf anderen Abfragen basieren. Im Datenbanksystem Access gibt es unterschiedliche Abfragetypen (u.a. Auswahlabfragen, Aktualisierungsabfragen, Tabellenerstellungsabfragen, Löschabfragen). Bei einigen dieser Abfragetypen (u.a. Auswahlabfragen) werden keine Änderungen an den Daten der zugrundeliegenden Tabelle(n) bzw. Abfrage(n) vorgenommen<sup>1</sup>. Bei anderen Abfragetypen (u.a. Löschabfragen) ist das schon der Fall. Hier müssen Sie dann besonders aufpassen, da die Ausführung solcher Abfragen nicht rückgängig gemacht werden kann. Das Skript bezieht sich auf **Access für Microsoft 365**, gilt aber weitestgehend auch für ältere Access-Versionen (auf alle Fälle ab Version 2016).

## Vorgehensweise bei der Erstellung einer Abfrage

Wenn Sie in Access für Microsoft 365 eine Abfrage erstellen wollen, müssen Sie im Register **Erstellen** in der Gruppe **Abfragen** das Symbol **Abfrageentwurf** anklicken. Im Abfrageentwurfsfenster (siehe Abbildung 1) wählen Sie zunächst im Aufgabenbereich **Tabellen hinzufügen** die Tabelle(n) bzw. Abfrage(n) aus, die für die neue Abfrage die Daten enthält (bzw. enthalten). Danach wählen Sie die anzuzeigenden Felder aus, bzw. die Felder, für die Sie die Filterkriterien festlegen wollen. Zum Schluss können Sie sich das Ergebnis der Abfrage anschauen.

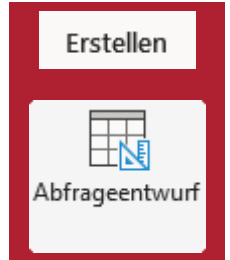

| ▲ 🗄 위· 연· 후 (                                                                                                    | omputerhandel : Datenbank- D:\Kurse\MS-Office\Microsoft 365\Access\Übu Gerd                                                                                                    | I-Michael Sens 🕮 — 🗆 🗙                                                                                                 |
|----------------------------------------------------------------------------------------------------|----------------------------------------------------------------------------------------------------|----------------------------------------------------------------------------------------------------|
| Datei Start Erstellen                                                                                                    | xterne Daten Datenbanktools Hilfe <mark>Abfrageentwurf</mark> $ ho$ Was möch                                                                                                    | iten Sie tun?                                                                                                    |
| Ansicht Ausführen<br>Ergebnisse                                                                                                    | In Tabelle Anfügen Kreuztabelle ⊕ Pass-Through Abfragesetup Löschen                                                                                                    | ><br>enden/<br>enden ~                                                                                                 |
| Alle Access-O ⊙                                                                                                    | Abfrage1 × ×                                                                                                    | Tabellen hinzufügen $\times$                                                                                           |
| Suchen Tabellen ^ Artikelliste Artikelliste Artikelliste (Sonderaktio Bestellungen Kundenliste Ortsnamen                                             | Artikelliste<br>* * * * * * * * * * * * * * * * * *                                                                                                     | Tabellen Links Abfragen Alle<br>Suchen<br>Artikelliste<br>Artikelliste (Sonderaktionen)<br>Bestellungen<br>Kundenliste |
| Abfragen ^                                                                                                    |                                                                                                    | Ortsnamen                                                                                                    |
| <ul> <li>Nettopreis bei Sonderakt</li> <li>Adressliste für Serienbrief</li> <li>Anzahl aller Bestellunge</li> <li>Anzeige des Liefermonat</li> </ul> | Feld:     Image: Constraint of the second second seco |                                                                                                    |
| Artikelliste ohne überein                                                                                                    | v                                                                                                    | Ausgewählte Tabellen hinzufügen                                                                                        |

Abb. 1: Das Abfrageentwurfsfenster

Das stimmt nicht so ganz. Auch bei Auswahlabfragen können Sie Änderungen an den gefilterten Daten vornehmen. Das funktioniert aber nicht automatisch, die Datenänderung müssen Sie manuell durchführen. JUSTUS-LIEBIG-UNIVERSITÄT GIESSEN Alternativ können Sie eine Abfrage auch mittels eines Assistenten erstellen. Dies bietet sich für einige Abfragearten an, bei denen nicht so ohne weiteres erklärbar ist, wie die Abfrage aufgebaut werden muss, um das gewünschte Ergebnis zu sehen. Es gibt für die Abfragen vier spezielle Assistenten (siehe Abbildung 2): Auswahlabfrage-Assistent (wird im Aufgabenblatt nicht verwendet), Kreuzta-

bellenabfrage-Assistent (siehe Aufgabe 8 im Aufgabenblatt), Abfrage-Assistent zur Duplikatsuche (siehe Aufgabe 13 im Aufgabenblatt) und Abfrage-Assistent zur Inkonsistentsuche (siehe Aufgabe 9 im Aufgabenblatt). Für die Verwendung eines Assistenten klicken Sie im Register Erstellen in der Gruppe *Abfragen* auf das Symbol Abfrage-Assistent. Sie erhalten das Dialogfeld Neue Abfrage (siehe Abbildung 2).

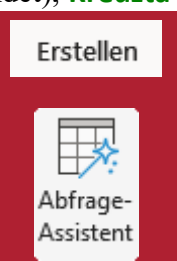

| Neue Abfrage                                                                                | ?                                                                                                    |   | × |
|---------------------------------------------------------------------------------------------|----------------------------------------------------------------------------------------------------|---|---|
| Dieser Assistent erstellt eine<br>Auswahlabfrage aus den von<br>Ihnen ausgewählten Feldern. | Auswahlabfrage-Assistent<br>Kreuztabellenabfrage-Assistent<br>Abfrage-Assistent zur Duplikatsuche<br>Abfrage-Assistent zur Inkonsistenzsuch | e |   |
|                                                                                             | OK Abbrechen                                                                                                    |   |   |

Abb. 2: Dialogfeld Neue Abfrage

Hier nun die allgemeinen Schritte bei der Erstellung einer Abfrage im Abfrageentwurfsfenster:

- 1. Klicken Sie im Register Erstellen in der Gruppe Abfragen auf das Symbol Abfrageentwurf.
- Wählen Sie im Aufgabenbereich **Tabellen hinzufügen** (siehe Abbildung 3) die Tabelle(n) bzw. Abfrage(n) aus, die für die Abfrage genommen werden soll(en) und klicken auf die Schaltfläche Ausgewählte Tabellen hinzufügen. Sie können mit der Maus und den Tasten bzw. Strol auch gleich mehrere Tabellen- bzw. Abfragenamen auswählen und auf einmal der neuen Abfrage hinzufügen.

| Tabellen Links Abfragen Alle    |  |  |  |  |  |  |
|---------------------------------|--|--|--|--|--|--|
| Suchen                          |  |  |  |  |  |  |
| Artikelliste                    |  |  |  |  |  |  |
| Artikelliste (Sonderaktionen)   |  |  |  |  |  |  |
| Bestellungen                    |  |  |  |  |  |  |
| Kundenliste                     |  |  |  |  |  |  |
| Ortsnamen                       |  |  |  |  |  |  |
| Ausgewählte Tabellen hinzufügen |  |  |  |  |  |  |

Abb. 3: Aufgabenbereich Tabellen hinzufügen

 Optional: Standardmäßig wird immer eine neue Auswahlabfrage angelegt. Es gibt aber auch noch andere Abfragetypen. Diese können im Register Abfrageentwurf in der Gruppe Abfragetyp ausgewählt werden. Folgende Abfragetypen stehen neben der Auswahlabfrage noch zur Verfügung:

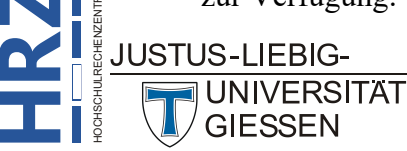

| Abfragetyp                                                  | Bedeutung                                                                                                    |
|-------------------------------------------------------------|----------------------------------------------------------------------------------------------------|
| Auswahlabfrage (Standardtyp)                                | Bei einer Auswahlabfrage werden durch Angabe bestimmter<br>Kriterien Datensätze in den Tabellen gefiltert, bei denen die<br>Auswahlkriterien zutreffen.                                                                                                    |
| Tabellenerstellungsabfrage         Image: Tabelle erstellen | Mit diesem Abfragetyp wird eine neue Tabelle erzeugt, die<br>bei Angabe von Kriterien nur die Datensätze der anderen Ta-<br>belle enthält, bei denen die Auswahlkriterien zutreffen.                                                                                                    |
| Anfügeabfrage                                               | Anfügeabfragen fügen komplette Datensätze oder einzelne<br>Felder einer Tabelle in eine andere Tabelle ein, die sich in<br>der gleichen oder einer anderen Datenbank befindet.                                                                                                    |
| Aktualisierungsabfrage                                      | Bei diesem Abfragetyp werden bestimmte Daten der zugrun-<br>deliegenden Tabelle, die bestimmte Kriterien erfüllen, aktu-<br>alisiert. Die genaue Angabe der Aktualisierung wird eben-<br>falls in der Abfrage angegeben.                                                                                   |
| Kreuztabellenabfrage<br>Kreuztabelle                        | Bei einer Kreuztabellenabfrage werden die Daten in eine al-<br>ternative Darstellungsform gebracht, die meistens übersicht-<br>licher ist als die "normale" Tabellenform.                                                                                                    |
| Löschabfrage<br>Löschen                                     | Mit einer Löschabfrage werden alle Datensätze der zugrun-<br>deliegenden Tabelle gelöscht, bei denen die Auswahlkrite-<br>rien zutreffen.                                                                                                    |
| Union                                                       | Ein Abfragetyp, die den UNION-Operator verwendet, um die Ergebnisse zweier oder mehrerer Auswahlabfragen zu kombinieren.                                                                                                    |
| Pass-Through<br>Pass-Through                                | Hierbei handelt es sich um eine SQL <sup>2</sup> -Abfrage zum Senden<br>von Befehlen direkt an den ODBC <sup>3</sup> -Datenbankserver. Mit-<br>hilfe solcher Abfragen arbeiten Sie direkt mit den Tabellen<br>auf dem Server, anstatt die Daten durch das Microsoft Jet-<br>Datenbankmodul zu verarbeiten. |

<sup>2</sup> SQL = Structured Query Language (Datenbanksprache zur Definition von Datenstrukturen in relationalen Datenbanken, sowie zum Bearbeiten von Abfragen)

<sup>&</sup>lt;sup>3</sup> **ODBC** = **O**pen **D**ata**B**ase **C**onnectivity (standardisierte Datenbankschnittstelle, die SQL als Datenbanksprache verwendet; damit können Details für den Zugriff auf eine Datenbank (u.a. Name des Datenbankservers, Port für den Netzwerkzugriff, Datenbankname, Benutzername und Passwort des Datenbankbenutzers) eingerichtet werden)

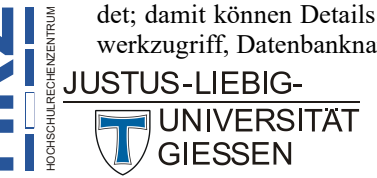

| Abfragetyp      | Bedeutung                                                                                                    |  |  |
|-----------------|----------------------------------------------------------------------------------------------------|--|--|
| Datendefinition | Eine SQL-spezifische Abfrage, die DDL <sup>4</sup> -Anweisungen ent-<br>hält. Mit diesen Anweisungen können Sie Objekte in der Da-<br>tenbank erstellen oder ändern. |  |  |

*Anmerkung*: Bedenken Sie bitte, dass bei (fast) allen *Aktionsabfragen* (das sind fast alle Abfragetypen; außer Auswahlabfrage) Änderungen an den Daten der zugrundeliegenden Tabelle(n) durchgeführt werden (beispielsweise Aktualisierungen bei einer Aktualisierungsabfrage oder Löschen von ganzen Datensätzen bei Löschabfragen). Allerdings fragt Access bei ieder Aktionsabfrage nach, bevor die

fragt Access bei jeder Aktionsabfrage nach, bevor die Aktion auch wirklich durchgeführt wird<sup>5</sup>. Soll eine Aktion aus dem Abfrageentwurfsfenster ausgeführt werden, muss das Symbol **Ausführen** (Register **Abfrageentwurf**; Gruppe **Ergebnisse**) angeklickt werden.

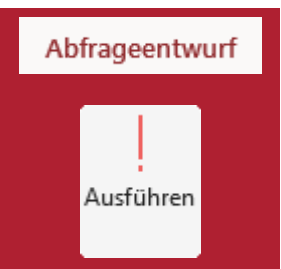

4. Wählen Sie nun die Felder aus der Feldliste, die in der Abfrage benötigt werden (um sie beispielsweise anzuzeigen oder um Kriterien festzulegen). Um ein Feld auszuwählen, führen Sie einfach einen Doppelklick auf den gewünschten Feldnamen in der Feldliste aus (siehe Abbildung 4). Auf eine bestimmte Reihenfolge bei der Auswahl der Feldnamen brauchen Sie nicht zu achten. Sie können einen Feldnamen auch mehrmals auswählen, um beispielsweise unterschiedliche Abfragekriterien festzulegen.

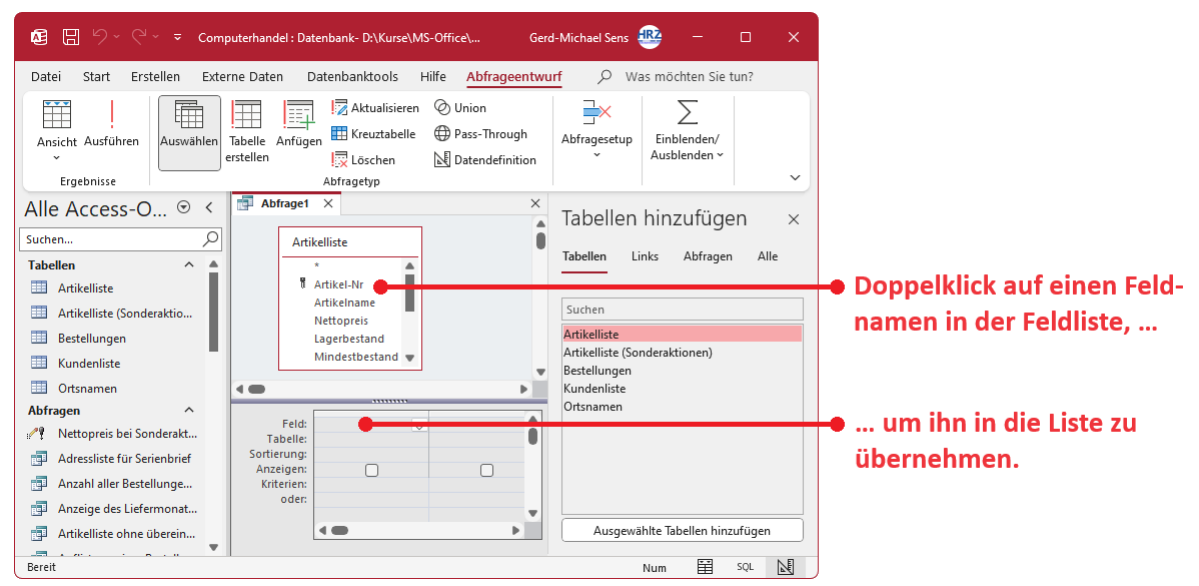

Abb. 4: Auswahl der Felder im Abfrageentwurfsfenster

5. **Optional**: Legen Sie die Auswahlkriterien für die Abfrage fest. Geben Sie dazu das entsprechende Kriterium in der Zeile **Kriterien** bei dem entsprechenden Feld ein. Sie können (theoretisch) beliebig viele Kriterien angeben. Werden mehrere Kriterien angegeben und befinden

Voraussetzung: Im Dialogfeld **Access-Optionen** (Register **Datei**, Befehl **Optionen**) ist in der Kategorie **Clientein**stellungen in der Gruppe **Bearbeiten** in der Untergruppe **Bestätigen** das Kontrollkästchen **Aktionsabfragen** aktiviert.

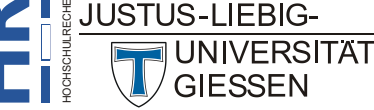

<sup>&</sup>lt;sup>4</sup> DDL = Data Definition Language (Datenbanksprache, die verwendet wird, um Datenstrukturen und verwandte Elemente zu beschreiben)

sich diese in derselben Zeile, handelt es sich um eine UND-Verknüpfung (alle Kriterien müssen zusammen zutreffen). Werden die Kriterien dagegen in unterschiedlichen Zeilen angegeben, handelt es sich um eine **ODER**-Verknüpfung (es reicht, wenn ein Kriterium zutrifft). Beide Verknüpfungsarten können auch kombiniert werden. Siehe auch Kapitel **Abfragekriterien**, Seite 9.

*Anmerkung*: In manchen Fällen soll das Kriterium allgemein gehalten sein (z.B. sollen nicht immer nur alle Personen, die in **Berlin** wohnen, angezeigt werden, sondern beim Aufruf der Abfrage soll individuell der gewünschte Ortsname angegeben werden). Hierbei wird als Kriterium kein fester Wert (Ortsname oder eine feste Zahl oder Datum, usw.) eingetragen, sondern ein sogenannter *Parameter*. Bei diesem Parameter handelt es sich um einen frei wählbaren Namen oder auch kurzen Text, der beim Ausführen der Abfrage als Eingabeaufforderung erscheint. Wichtig dabei ist, dass der Parameter in eckigen Klammern ([ und ]) eingeschlossen sein muss. Er sollte auch nicht identisch mit einem der Feldnamen der zugrundeliegenden Tabelle(n) sein. Einige Sonderzeichen (u.a. der Punkt und das Ausrufezeichen) dürfen im Parameter nicht vorkommen.

> Beispiel für einen Parameter<sup>6</sup>: [Bitte geben Sie den Ortsnamen ein:] oder kurz [Ortsname:]

- 6. **Optional**: Deaktivieren Sie das Kontrollkästchen bei **Anzeigen**, wenn Sie bei der Ausführung der Abfrage den Inhalt des entsprechenden Feldes nicht sehen wollen.
- Optional: Klicken Sie im Register Abfrageentwurf in der Gruppe Einblenden/Ausblenden auf das Symbol Summen, wenn Sie zusätzliche Funktionen für die Abfrage einstellen wollen. In der Zeile Funktionen können Sie dann für das entsprechende Feld die gewünschte Funktion auswählen (siehe Abbildung 5).

| Abfrageentwurf |  |  |  |  |
|----------------|--|--|--|--|
| Summen         |  |  |  |  |

| ▲ 🗄 り、 ୧ - ∓ Com                                                                                                    | nputerhandel : Datenbank- D:\Kurse\I | MS-Office\Microsoft 365 | \Access\Übungsdatei | en\Computerhandel.a | accdb (Access 200 | Gerd-Michael Se | ns 🕮 — | o x |
|----------------------------------------------------------------------------------------------------|--------------------------------------|-------------------------|---------------------|---------------------|-------------------|-----------------|--------|-----|
| Image: Computerhandel: Datenbank: DatkurseWS-Office/Microsoft 303/Access/Ubungsdateien/Computerhandel.accdb (Access 200       Gerd-Michael Sens 200       Gerd-Michael Sens 200 |                                      |                         |                     |                     |                   |                 |        |     |
| <ul> <li>Bestellungen</li> <li>Kundenliste</li> <li>Ortsnamen</li> </ul>                                                                                                    | Lagerbestand<br>Mindestbestand       |                         |                     |                     |                   |                 |        | •   |
| Abfragen ^                                                                                                    |                                      | -                       |                     |                     | 1                 |                 |        |     |
| Nettopreis bei Sonderakt                                                                                                    | Feld:                                | ~                       |                     |                     |                   |                 |        | â   |
| Adressliste für Serienbrief                                                                                                    | Funktion:                            | -                       |                     |                     |                   |                 |        |     |
| Anzahl aller Bestellunge                                                                                                    | Anzeigen:                            |                         |                     |                     |                   |                 |        |     |
| Anzeige des Liefermonat                                                                                                    | Kriterien:<br>oder:                  |                         |                     |                     |                   |                 |        |     |
| 🗊 Artikelliste ohne überein                                                                                                    |                                      |                         |                     |                     |                   |                 |        | Þ   |
| Bereit                                                                                                    |                                      |                         |                     |                     |                   |                 | Num 🛱  | SQL |

Abb. 5: Einstellen von Funktionen

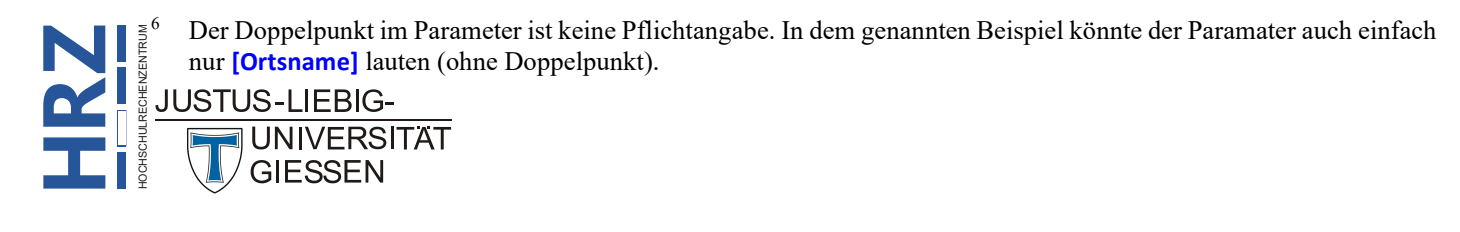

- 8. **Optional**: Wenn Sie für bestimmte, ausgewählte Felder eine Sortierung einstellen möchten, können Sie das in der Zeile **Sortierung** machen.
- 9. **Optional**: Sie können in einer Abfrage auch Berechnungen durchführen. Eine solche Berechnung kann sehr einfach aufgebaut sein (z.B. eine Addition), aber auch recht komplex (unter Verwendung von Access-Funktionen). Auch Daten aus der/den zugrundeliegenden Tabelle(n) können in Berechnungen verwendet werden (z.B. wird aus dem Nettopreis eines Artikels die Mehrwertsteuer berechnet; wird ein Feldname in einer Berechnung verwendet, muss dieser in eckige Klammern ([ und ]) eingeschlossen sein). Der Berechnung müssen Sie einen freiwählbaren Namen geben, gefolgt von einem Doppelpunkt und einem Leerzeichen. Dann folgt die eigentliche Berechnung. Sie können diese Berechnung sich nicht nur anzeigen lassen, sondern über den definierten Namen in Abfragen, Formularen oder Berichten verwenden. Für die Er-

stellung einer Berechnung kann auch der Ausdrucks-Generator verwendet werden. Der Ausdrucks-Generator (siehe Abbildung 6) wird im Register **Abfrageentwurf** in der Gruppe **Abfragesetup** über das Symbol **Generator** aufgerufen.

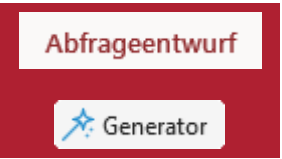

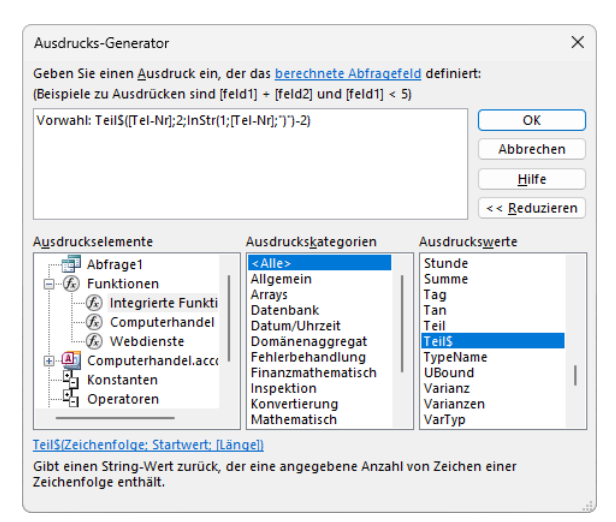

Abb. 6: Dialogfeld Ausdrucks-Generator

- *Anmerkung*: Für einfache Zahlenberechnungen können Sie u. a. die vier Grundrechenarten verwenden (Verknüpfungssymbole: +, -, \*, /). Liegen Textdaten vor, die miteinander verknüpft werden sollen, wird das Verknüpfungssymbol & eingesetzt. Konstanter Text wird in doppelte Anführungszeichen (") gesetzt.
- 10. Ist die Abfrage fertig, können Sie in die Datenblattansicht wechseln, um sich das Ergebnis der Abfrage anzuschauen. Das Datenblatt einer Abfrage ist dabei exakt genauso aufgebaut wie das Datenblatt einer Tabelle. Werden Parameter in der Abfrage eingesetzt, erscheint für jeden Parameter eine Eingabeaufforderung, wo Sie die gewünschten Daten eingeben. Zur Datenblattansicht kommen Sie, wenn Sie im Register Abfrageentwurf in der Gruppe *Ergebnisse* das Symbol Ansicht anklicken. Klicken Sie im Register Start in der Gruppe Ansichten auf das Symbol Ansicht, um in das Abfrageentwurfsfenster zurückzukehren. Alternativ können Sie auch in der rechten, unteren Ecke des Accessfensters auf die Symbol
  Image: Mathematical Abfrage: Mathematical Abfrageentwurfsfenster zurückzukehren. Alternativ können Sie auch in der rechten, unteren Ecke des Accessfensters auf die Symbol
  Image: Mathematical Abfrage: Mathematical Abfrageentwurfsfenster. Mathematical Abfrageentwurf in Sie auch in der rechten, unteren Ecke des Accessfensters auf die Symbol

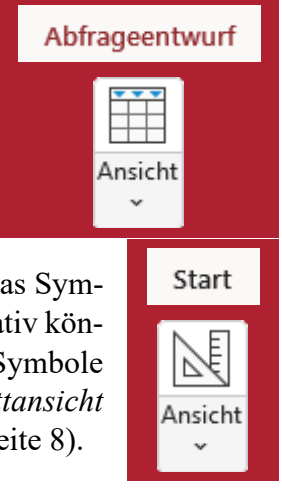

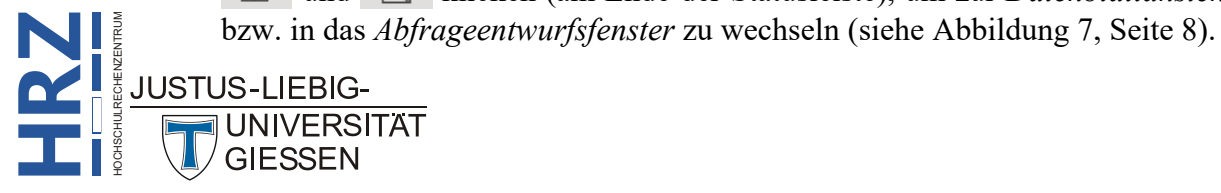

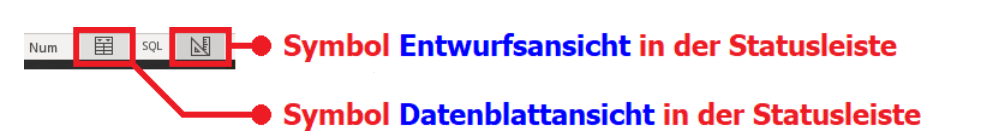

Abb. 7: Symbole für die verschiedenen Ansichtsformen in der Statusleiste

11. Gilt nur für die Abfragetypen Tabellenerstellungsabfrage, Aktualisierungsabfrage, Anfügeabfrage und Löschabfrage: Um die Veränderung der Daten in den zugrundenliegenden Tabellen auch durchzuführen, klicken Sie im Abfrageentwurfsfenster im Register Abfrageentwurf in der Gruppe Ergebnisse auf das Symbol Ausführen. Sie werden in einem Dialogfeld (siehe Abbildung 8) auf die Anzahl der betreffenden Datensätze hingewiesen und bekommen gleichzeitig die Frage gestellt, ob die Änderung der Daten auch wirklich durchgeführt werden soll. Bedenken Sie bitte, dass die Änderung nicht rückgängig gemacht werden kann. Es empfiehlt sich vorher eine Kopie der gesamten Datenbank anzulegen.

| Microsof | 't Access                                                                                                    |                                                                    |                                                                    |                                                     | ×                                                    |
|----------|----------------------------------------------------------------------------------------------------|--------------------------------------------------------------------|--------------------------------------------------------------------|-----------------------------------------------------|------------------------------------------------------|
| 1        | Sie sind dabei, eine Tabellenerstellungsabfrage<br>Möchten Sie diese Aktionsabfrage wirklich aus<br>Klicken Sie auf 'Hilfe', um Informationen zu erh | e auszuführen, die Dat<br>führen?<br>alten, wie Sie verhinde<br>Ja | ten in Ihrer Tabelle änd<br>ern können, dass diese<br><u>N</u> ein | ern wird.<br>Meldung jedes Mal ang<br><u>H</u> ilfe | ezeigt wird, wenn Sie eine Aktionsabfrage ausführen. |

Abb. 8: Bestätigungsaufforderung bei einer Aktionsabfrage

Optional können Sie sich für eine Abfrage auch Abfrageeigenschaften (im Abfrageentwurfsfenster)

anzeigen lassen und auch bei Bedarf ändern. Dazu klicken Sie im Register Abfrageentwurf in der Gruppe *Einblenden/Ausblenden* auf das Symbol Eigenschaftenblatt. Rechts neben dem Abfrageentwurfsfenster wird der Aufgabenbereich **Eigenschaftenblatt** angezeigt (siehe Abbildung 9). Hier

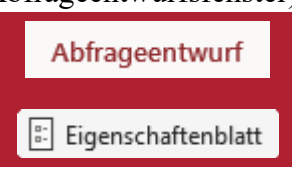

können Sie beispielsweise festlegen, dass alle Felder der zugrundeliegenden Tabellen in der Datenblattansicht angezeigt werden, auch wenn in der Abfrage selbst nicht alle Felder benutzt werden (Eigenschaft **Alle Felder ausgeben** auf **Ja** setzen).

| Eigenschaftenbl            | att 🗸 🗸               | × |
|----------------------------|-----------------------|---|
|                            |                       |   |
| Auswanityp: Abtrageeigenso | narten                |   |
|                            |                       |   |
| Allgemein                  |                       |   |
| Beschreibung               |                       |   |
| Standardansicht            | Datenblatt            |   |
| Alle Felder ausgeben       | Nein                  |   |
| Spitzenwerte               | Alle                  |   |
| Keine Duplikate            | Nein                  |   |
| Eindeutige Datensätze      | Nein                  |   |
| Quelldatenbank             | (aktuell)             |   |
| Quellverbindung            |                       |   |
| Datensätze sperren         | Keine Sperrungen      |   |
| Recordsettyp               | Dynaset               |   |
| ODBC-Wartezeit             | 60                    |   |
| Filter                     |                       |   |
| Sortiert nach              |                       |   |
| Max Datensätze             |                       |   |
| Ausrichtung                | Von links nach rechts |   |
| Unterdatenblattname        |                       |   |
| Verknüpfen von             |                       |   |
| Verknüpfen nach            |                       |   |
| Unterdatenblatthöhe        | Ocm                   |   |
| Unterdatenblatt erweitert  | Nein                  |   |
| Beim Laden filtern         | Nein                  |   |
| Beim Laden sortieren       | Ja                    |   |

Abb. 9: Aufgabenbereich Eigenschaftenblatt

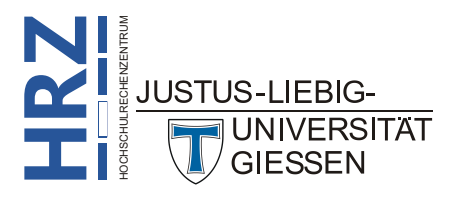

## Abfragekriterien

Die Abfragekriterien (kurz Kriterien) dienen der eigentlichen Filterung der Daten der zugrundeliegenden Tabelle(n) bzw. Abfrage(n). Mit den Kriterien wird festgelegt, welche Daten später in der Datenblattansicht zu sehen bzw. nicht zu sehen sind. Nicht bei jeder Abfrage müssen zwangsläufig Kriterien angegeben werden, allerdings, wenn nur bestimmte Daten in der Datenblattansicht angezeigt werden sollen, müssen Kriterien angegeben werden. Ein Kriterium können Sie mit einer Formel vergleichen. Es kann Feldnamen, Operatoren und sogar Access-Funktionen enthalten. Wichtig ist lediglich, dass ein Kriterium so erstellt werden muss, dass es als Ergebnis **Wahr** oder **Falsch** liefert. Erst dadurch wird gewährleistet, welche Daten in der Datenblattansicht zu sehen sind.

#### Kriterien für Felder vom Datentyp Kurzer Text, Langer Text und Link

Die folgenden Beispiele beziehen sich z.B. auf das Feld **Ort** in der Tabelle **Kundenliste** (siehe Aufgabenblatt).

| Um Datensätze einzuschließen, die…                                             | Beispiel                                       | Abfrageergebnis                                                                                              |
|--------------------------------------------------------------------------------|------------------------------------------------|----------------------------------------------------------------------------------------------------|
| genau mit einem Wert übereinstimmen                                            | "Gießen"                                       | Feld enthält Gießen                                                                                          |
| nicht mit einem Wert übereinstimmen                                            | Nicht "Gießen"                                 | Feld enthält alles andere, aber <u>nicht</u><br>Gießen                                                       |
| <i>nicht</i> mit mehreren Werten übereinstim-<br>men                           | Nicht in<br>("Gießen","Fulda","<br>Frankfurt") | Feld enthält alle Ortsnamen, aber<br><u>nicht</u> Gießen, Fulda oder Frankfurt                               |
| mit der angegebenen Zeichenfolge begin-<br>nen                                 | Wie "H*" bzw.<br>Like "H*" bzw.<br>Alike "H%"  | Feld enthält z.B. <i>Hamburg</i> , aber auch <i>Hannover</i>                                                 |
| <i>nicht</i> mit der angegebenen Zeichenfolge beginnen                         | Nicht wie "H*"                                 | Feldinhalt beginnt <u>nicht</u> mit <b>H</b> , wie<br>z.B. <b>Frankfurt</b> , <b>Berlin</b> oder <b>Köln</b> |
| mit der angegebenen Zeichenfolge begin-<br>nen, außer einem bestimmten Eintrag | Wie "G*" Und Nicht<br>"Gießen"                 | Alle Orte die mit dem Buchstaben <b>G</b><br>beginnen, außer <b>Gießen</b>                                   |
| die angegebene Zeichenfolge enthalten                                          | Wie "*an*"                                     | Feldinhalt enthält <b>an</b> , wie z.B.<br>Fr <u>an</u> kfurt oder H <u>an</u> nover                         |
| <i>nicht</i> die angegebene Zeichenfolge enthalten                             | Nicht Wie "*an*"                               | Feldinhalt enthält <u>nicht</u> an, wie z.B.<br>Köln, Berlin oder Hamburg                                    |
| mit der angegebenen Zeichenfolge enden                                         | Wie "*in"                                      | Feldinhalt endet mit <i>in</i> , wie z.B.<br><i>Berlin</i>                                                   |
| <i>nicht</i> mit der angegebenen Zeichenfolge enden                            | Nicht Wie "*in"                                | Feldinhalt endet <u>nicht</u> mit <i>in</i> , wie z.B.<br><i>Frankfurt</i>                                   |
| NULL-Werte (oder fehlende Werte) ent-<br>halten                                | Ist Null                                       | Gibt Datensätze zurück, bei denen kein Wert im Feld vorhanden ist                                            |
| <i>keine</i> NULL-Werte enthalten                                              | Ist Nicht Null                                 | Gibt Datensätze zurück, bei denen ein<br>Wert im Feld vorhanden ist                                          |

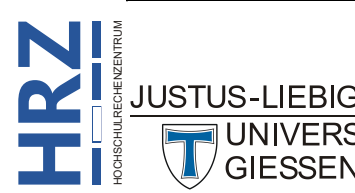

| Um Datensätze einzuschließen, die…                                      | Beispiel                                 | Abfrageergebnis                                                                                                    |
|-------------------------------------------------------------------------|------------------------------------------|----------------------------------------------------------------------------------------------------|
| leere Zeichenfolgen enthalten                                           |                                          | Gibt Datensätze zurück, bei denen das<br>Feld auf einen leeren Wert (aber nicht<br>NULL) festgelegt ist                                                                                                |
| keine leere Zeichenfolgen enthalten                                     | Nicht ""                                 | Gibt Datensätze zurück, bei denen im<br>Feld ein nicht leerer Wert vorhanden<br>ist.                                                                                                    |
| enthält NULL-Werte oder leere Zeichen-<br>folgen                        | "" Oder Ist Null                         | Gibt Datensätze zurück, bei denen<br>entweder kein Wert im Feld vorhan-<br>den oder für das Feld ein leerer Wert<br>festgelegt ist                                                                     |
| <i>nicht</i> leer oder <i>nicht</i> NULL sind                           | Ist Nicht Null Oder<br>Nicht ""          | Gibt Datensätze zurück, bei denen im<br>Feld ein nicht leerer Wert/Nicht-<br>NULL-Wert vorhanden ist                                                                                                   |
| bei Sortierung in alphabetischer Reihen-<br>folge auf einen Wert folgen | >="Hamburg"                              | Feld enthält z.B. <i>Hamburg</i> , <i>Hannover</i> oder <i>Köln</i> aber <u>nicht</u> <i>Berlin</i>                                                                                                    |
| die innerhalb eines bestimmten Bereichs<br>liegen                       | Wie "[A-G]"                              | Feldinhalt beginnt mit dem Buchsta-<br>ben <i>A</i> , <i>B</i> , <i>C</i> , <i>D</i> , <i>E</i> , <i>F</i> oder <i>G</i> , also z.B.<br><i>Berlin</i> oder <i>Gießen</i> aber <u>nicht</u> <i>Köln</i> |
| mit einem von drei Werten übereinstim-<br>men                           | "Berlin" Oder<br>"Köln" Oder<br>"Gießen" | Zeigt alle Datensätze mit Ortsname<br>Berlin oder Köln oder Gießen an                                                                                                    |
| einen der Werte in einer Werteliste ent-<br>halten                      | ln("Berlin";"Köln";<br>"Gießen")         | Zeigt alle Datensätze mit den aufge-<br>führten Werten an                                                                                                    |
| bestimmte Zeichen an einer bestimmten<br>Position im Feldwert enthalten | Teil([Ort];2)="a"                        | Feldinhalt hat an der 2. Stelle ein <b>a</b> ,<br>wie z.B. H <u>annover</u> oder H <u>amburg</u><br>aber <u>nicht</u> Fr <u>ankfurt</u> (a ist an der 3.<br>Stelle)                                    |
| Längenanforderungen erfüllen                                            | Länge([Ort])>6                           | Feldinhalt hat min. 6 Zeichen, wie<br>z.B. <i>Hamburg</i> oder <i>Hannover</i> aber<br><u>nicht</u> <i>Köln</i>                                                                                        |
| einem bestimmten Muster entsprechen                                     | Wie "???n"                               | Feldinhalt hat genau 4 Zeichen und<br>das 4. Zeichen ist ein <i>n</i> , wie z.B. <i>Köl<u>n</u></i><br>oder <i>Bon<u>n</u></i>                                                                         |

#### Kriterien für Felder vom Datentyp Zahl, Große Ganzzahl, Währung und AutoWert

Die folgenden Beispiele beziehen sich z.B. auf das Feld **Nettopreis** in der Tabelle **Artikelliste** (siehe Aufgabenblatt).

| Um Datensätze einzuschließen, die…  | Beispiel | Abfrageergebnis                                 |
|-------------------------------------|----------|-------------------------------------------------|
| genau mit einem Wert übereinstimmen | 31,51    | Feld enthält den genauen Wert<br><b>31,51</b> € |

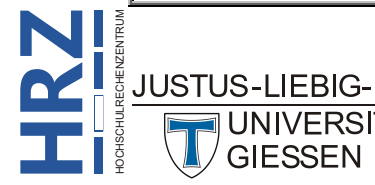

RSITAT

| Um Datensätze einzuschließen, die…                                     | Beispiel                                         | Abfrageergebnis                                                                                                |
|------------------------------------------------------------------------|--------------------------------------------------|----------------------------------------------------------------------------------------------------|
| <i>nicht</i> mit einem Wert übereinstimmen                             | Nicht 31,51                                      | Alle Felder, außer der Inhalt ist<br><b>31,51</b> €                                                            |
| einen Wert enthalten, der kleiner (oder gleich) einem anderen Wert ist | <100<br><=100                                    | Alle Felder deren Inhalt kleiner bzw.<br>kleiner oder gleich <b>100</b> € ist                                  |
| einen Wert enthalten, der größer (oder gleich) einem anderen Wert ist  | >100<br>>=100                                    | Alle Felder deren Inhalt größer bzw.<br>größer oder gleich <b>100</b> € ist                                    |
| einen von zwei Werten                                                  | 20,17 Oder 6,72                                  | Alle Felder, wo der Wert genau<br>20,17 € oder 6,72 € ist                                                      |
| einen Wert enthalten, der innerhalb eines<br>Wertebereichs liegt       | >10 Und <20 bzw.<br>zwischen 10 Und 20           | Alle Felder, wo der Wert zwischen<br>10 € und 20 € liegt                                                       |
| einen Wert enthalten, der außerhalb eines<br>Wertebereichs liegt       | <10 Oder >20 bzw.<br>Nicht zwischen 10<br>Und 20 | Alle Felder, wo der Wert <u>nicht</u> zwi-<br>schen <b>10</b> € und <b>20</b> € liegt                          |
| einen von vielen spezifischen Werten<br>enthalten                      | ln(10;20;30)                                     | Alle Felder, wo der Wert $10 \in 20 \in$<br>oder $30 \in$ entspricht                                           |
| einen Wert enthalten, der auf die angege-<br>benen Ziffern endet       | Wie "*4,99"                                      | Alle Felder, wo der Wert mit 4,99 en-<br>det, wie z.B. <b>4,99</b> €, 3 <b>4,99</b> € oder<br>12 <b>4,99</b> € |
| NULL-Werte (oder fehlende Werte) ent-<br>halten                        | lst Null                                         | Gibt Datensätze zurück, bei denen kein Wert im Feld vorhanden ist                                              |
| <i>nicht</i> NULL-Werte enthalten                                      | Ist Nicht Null                                   | Gibt Datensätze zurück, bei denen ein<br>Wert im Feld vorhanden ist                                            |

#### Kriterien für Felder vom Datentyp Datum/Uhrzeit bzw. Datum/Uhrzeit erweitert

Die folgenden Beispiele beziehen sich z.B. auf das Feld **Bestelldatum** in der Tabelle **Bestellungen** (siehe Aufgabenblatt).

| Um Datensätze<br>einzuschließen, die                           | Beispiel                                               | Abfrageergebnis                                           |
|----------------------------------------------------------------|--------------------------------------------------------|-----------------------------------------------------------|
| genau mit einem Wert<br>übereinstimmen                         | #15.01.2024#                                           | Alle Bestellungen vom <b>15.01.2024</b>                   |
| <b>nicht</b> mit einem Wert über-<br>einstimmen                | Nicht #15.01.2024#                                     | Alle Bestellungen außer die vom <b>15.01.2024</b>         |
| Werte enthalten, die vor ei-<br>nem bestimmten Datum<br>liegen | < <b>#01.01.2024</b> # bzw.<br><= <b>#01.01.2024</b> # | Alle Bestellungen die vor<br>dem <b>01.01.2024</b> liegen |
| Werte enthalten, die nach<br>einem bestimmten Datum<br>liegen  | > <b>#15.01.2024#</b> bzw.<br>>= <b>#15.01.2024#</b>   | Alle Bestellungen nach dem <b>15.01.2024</b>              |

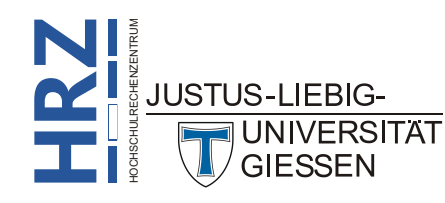

| Um Datensätze<br>einzuschließen, die…                                                              | Beispiel                                                                                             | Abfrageergebnis                                                                   |
|----------------------------------------------------------------------------------------------------|----------------------------------------------------------------------------------------------------|-----------------------------------------------------------------------------------|
| Werte enthalten, die inner-<br>halb eines Datumsbereichs<br>liegen                                 | >#15.12.2023# Und <#15.01.2024# bzw.<br>>=#15.12.2023# Und <=#15.01.2024#                            | Alle Bestellungen zwi-<br>schen <b>15.12.2023</b> und<br><b>15.01.2024</b>        |
| Werte enthalten, die außer-<br>halb eines Datumsbereichs<br>liegen                                 | <#15.12.2023# Oder >#15.01.2024# bzw.<br><=#15.12.2023# Oder >=#15.01.2024#                          | Alle Bestellungen außer-<br>halb <b>15.12.2023</b> und<br><b>15.01.2024</b>       |
| einen von zwei Werten<br>enthalten                                                                 | #07.12.2023 Oder #12.12.2023#                                                                        | Alle Bestellungen vom<br><b>07.12.2023</b> bzw.<br><b>12.12.2023</b>              |
| einen von vielen Werten<br>enthalten                                                               | In(#07.12.2023#;#10.01.2024#)                                                                        | Alle Bestellungen vom<br>07.12.2023 bzw.<br>10.01.2024                            |
| ein Datum enthalten, das<br>auf einen bestimmten Mo-<br>nat fällt (unabhängig von<br>Tag und Jahr) | DatTeil("m";[Bestelldatum])=12                                                                       | Alle Bestellungen im<br>Dezember                                                  |
| ein Datum enthalten, das<br>auf ein bestimmtes Quartal<br>fällt                                    | DatTeil("q";[Bestelldatum])=1                                                                        | Alle Bestellungen im<br><b>1. Quartal</b> (Januar bis<br>März)                    |
| das heutige Datum enthal-<br>ten                                                                   | Datum()                                                                                              | Alle Bestellungen vom <b>ak-</b><br>tuellen Tag                                   |
| das gestrige Datum enthal-<br>ten                                                                  | Datum()-1                                                                                            | Alle Bestellungen vom<br>gestrigen Tag                                            |
| das morgige Datum enthal-<br>ten                                                                   | Datum()+1                                                                                            | Alle Bestellungen vom<br>morgigen Tag                                             |
| Daten enthalten, die auf die aktuelle Woche fallen                                                 | DatTeil("ww";[Bestelldatum])=DatTeil("ww"<br>;Datum()) Und Jahr([Bestelldatum])=<br>Jahr(Datum())    | Alle Bestellungen der <b>ak-</b><br><b>tuellen Woche</b> (Sonntag<br>bis Samstag) |
| Daten enthalten, die auf die<br>vorherige Woche fallen                                             | Jahr([Bestelldatum])*53+DatTeil("ww";[Best<br>elldatum])=Jahr(Datum())*53+DatTeil("ww";<br>Datum()-1 | Alle Bestellungen der <i>letz-</i><br><i>ten Woche</i>                            |
| Daten enthalten, die auf die<br>folgende Woche fallen                                              | Jahr([Bestelldatum])*53+DatTeil("ww";[Best<br>elldatum])=Jahr(Datum())*53+DatTeil("ww";<br>Datum()+1 | Alle Bestellungen der<br>nächsten Woche                                           |
| ein Datum enthalten, das<br>auf die letzten 7 Tage fällt                                           | Zwischen Datum() Und Datum()-6                                                                       | Alle Bestellungen der <i>letz-</i><br><i>ten 7 Tage</i>                           |
| ein Datum enthalten, das<br>zum aktuellen Monat ge-<br>hört                                        | Jahr([Bestelldatum])=Jahr(Jetzt()) Und<br>Monat([Bestelldatum])=Monat(Jetzt())                       | Alle Bestellungen des <b>ak-</b><br>tuellen Monats                                |

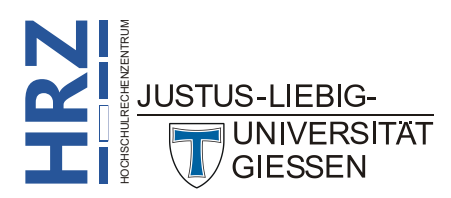

| Um Datensätze<br>einzuschließen, die                                    | <b>Beispiel</b>                                                                                                    | Abfrageergebnis                                                                                                    |
|-------------------------------------------------------------------------|----------------------------------------------------------------------------------------------------|----------------------------------------------------------------------------------------------------|
| ein Datum enthalten, das<br>zum vorherigen Monat ge-<br>hört            | Jahr([Bestelldatum])*12+DatTeil("m";<br>[Bestelldatum])=Jahr(Datum())*12+<br>DatTeil("m";Datum())-1                      | Alle Bestellungen des <b>vor-</b><br>herigen Monats                                                                                                    |
| ein Datum enthalten, das<br>zum nächsten Monat ge-<br>hört              | Jahr([Bestelldatum])*12+DatTeil("m";<br>[Bestelldatum])=Jahr(Datum())*12+<br>DatTeil("m";Datum())+1                      | Alle Bestellungen des<br><i>nächsten Monats</i>                                                                                                    |
| ein Datum enthalten, das<br>auf die letzten 30 oder 31<br>Tage fällt    | Zwischen Datum() Und DatAdd("M";-1;<br>Datum())                                                                          | Alle Bestellungen für ei-<br>nen Monat. Beispiel: heute<br>ist der <b>08.02.2024</b> , ange-<br>zeigt werden alle Bestel-<br>lungen vom <b>08.01.2024</b> bis<br><b>08.02.2024</b> |
| ein Datum enthalten, das<br>zum aktuellen Quartal ge-<br>hört           | Jahr([Bestelldatum])=Jahr(Jetzt()) Und<br>DatTeil("q";Datum())=DatTeil("q";Jetzt())                                      | Alle Bestellungen im <b>aktu-</b><br>ellen Quartal                                                                                                    |
| ein Datum enthalten, das<br>zum vorherigen Quartal<br>gehört            | Jahr([Bestelldatum])*4+DatTeil("q";[Bestell<br>datum])=Jahr(Datum())*4+DatTeil("q";<br>Datum())-1                        | Alle Bestellungen im <b>vor-</b><br>herigen Quartal                                                                                                    |
| ein Datum enthalten, das<br>zum nächsten Quartal ge-<br>hört            | Jahr([Bestelldatum])*4+DatTeil("q";<br>[Bestelldatum])=Jahr(Datum())*4+<br>DatTeil("q";Datum())+1                        | Alle Bestellungen im<br>nächsten Quartal                                                                                                    |
| ein Datum enthalten, das<br>auf das aktuelle Jahr fällt                 | Jahr([Bestelldatum])=Jahr(Datum())                                                                                       | Alle Bestellungen für das<br>aktuelle Jahr                                                                                                    |
| ein Datum enthalten, das<br>zum vorherigen Jahr gehört                  | Jahr([Bestelldatum])=Jahr(Datum())-1                                                                                     | Alle Bestellungen für das<br><i>letzte Jahr</i>                                                                                                    |
| ein Datum enthalten, das<br>zum nächsten Jahr gehört                    | Jahr([Bestelldatum])=Jahr(Datum())+1                                                                                     | Alle Bestellungen für das<br>nächste Jahr                                                                                                    |
| ein Datum enthält, das<br>zwischen dem 01.01. und<br>heute liegt        | Jahr([Bestelldatum])=Jahr(Datum()) Und<br>Monat([Bestelldatum])<=Monat(Datum())<br>Und Tag([Bestelldatum])<=Tag(Datum()) | Alle Bestellungen zwi-<br>schen dem <b>01.01.</b> des <b>ak</b> -<br><b>tuellen Jahrs</b> bis zum <b>heu-</b><br><b>tigen Tag</b>                                                  |
| ein Datum enthalten, die in<br>der Vergangenheit ausge-<br>führt wurden | <datum()< td=""><td>Alle Bestellungen <b>vor</b> dem<br/><i>heutigen Tag</i></td></datum()<>                             | Alle Bestellungen <b>vor</b> dem<br><i>heutigen Tag</i>                                                                                                    |
| ein Datum enthalten, die in<br>der Zukunft ausgeführt<br>werden         | >Datum()                                                                                                    | Alle Bestellungen <b>nach</b><br>dem <b>heutigen Tag</b>                                                                                                    |
| NULL-Werte (oder fehlen-<br>de Werte) enthalten                         | Ist Null                                                                                                    | Alle Bestellungen, bei de-<br>nen das <b>Datum fehlt</b>                                                                                                    |
| <i>nicht</i> NULL-Werte enthal-<br>ten                                  | Ist Nicht Null                                                                                                    | Alle Bestellungen, bei de-<br>nen das <b>Datum vorhanden</b><br>ist                                                                                                    |

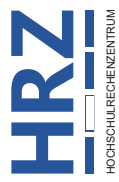

#### Kriterien für Felder vom Datentyp Ja/Nein

Geben Sie Ja, Wahr oder Ein als Kriterium ein, um Datensätze einzuschließen, deren Kontrollkästchen aktiviert ist. Geben Sie Nein, Falsch oder Aus als Kriterium ein, um Datensätze einzuschließen, deren Kontrollkästchen deaktiviert ist.

#### Kriterien für Felder vom Datentyp Anlage oder OLE-Objekt

Geben Sie Ist Null als Kriterium ein, um Datensätze einzuschließen, die keine Anlagen enthalten. Geben Sie Ist Nicht Null als Kriterium ein, um Datensätze einzuschließen, die Anlagen enthalten.

#### Kriterien für Felder vom Datentyp Nachschlage-Assistent

Es gibt zwei Arten von Nachschlagefeldern: Nachschlagefelder, mit denen Werte in einer vorhandenen Datenquelle nachgeschlagen werden (mithilfe eines Fremdschlüssels), und solche, die auf einer Liste von Werten basieren, die beim Erstellen des Nachschlagefelds angegeben werden.

Nachschlagefelder, die auf einer Liste angegebener Werte basieren, sind Felder vom Datentyp **Kurzer Text**, und es gelten dieselben Kriterien wie für andere Textfelder.

Die Kriterien, die in einem Nachschlagefeld basierend auf Werten aus einer vorhandenen Datenquelle verwendet werden können, hängen nicht vom Datentyp der nachgeschlagenen Daten, sondern vom Datentyp des Fremdschlüssels ab. Beispielsweise ist ein Nachschlagefeld möglich, für das "Ort" angezeigt wird, aber ein Fremdschlüssel vom Datentyp **Zahl** verwendet wird. Da das Feld eine Zahl statt Text speichert, verwenden Sie für Zahlen geeignete Kriterien.

#### Kriterien für Felder vom Datentyp Berechnet

Es kommt darauf an, von welchem Typ das Ergebnis der Berechnung ist. Es gelten im Wesentlichen die Kriterien für Kurzer Text, Zahl (inkl. Währung und AutoWert) und Datum/Uhrzeit.

## Musterlösungen der Abfragebeispiele vom Aufgabenblatt

Nachfolgend die Musterlösungen zu den Aufgaben 7a bis 7r, 8 bis 13 des Aufgabenblatts. Bitte bedenken Sie, dass es für die eine oder andere Abfrage durchaus auch alternative Lösungen geben kann.

| 7a | Name:            | Lagerbestand größer als n Stück            |
|----|------------------|--------------------------------------------|
|    | Abfragetyp:      | Auswahlabfrage                             |
|    | Tabelle(n):      | Artikelliste                               |
|    | Felder:          | Artikel-Nr, Artikelname, Lagerbestand      |
|    | Kriterienfeld:   | Lagerbestand                               |
|    | Filterkriterium: | >[Bitte Anzahl für Lagerbestand eingeben:] |
|    |                  |                                            |

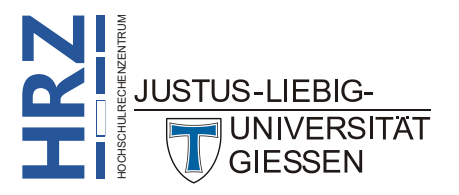

| 7b         | Name:                          | Lagerbestand kleiner als Mindestbestand                                 |
|------------|--------------------------------|-------------------------------------------------------------------------|
|            | Abfragetyp:                    | Auswahlabfrage                                                          |
|            | Tabelle(n):                    | Artikelliste                                                            |
|            | Felder:                        | Artikel-Nr, Artikelname, Lagerbestand, Mindestbestand                   |
|            | Kriterienfeld:                 | Lagerbestand                                                            |
|            | Filterkriterium:               | >[Mindestbestand]                                                       |
|            |                                |                                                                         |
| <b>7</b> c | Name:                          | Nettopreis zwischen n € und m €                                         |
|            | Abfragetyp:                    | Auswahlabfrage                                                          |
|            | Tabelle(n):                    | Artikelliste                                                            |
|            | Felder:                        | Artikel-Nr, Artikelname, Nettopreis                                     |
|            | Kriterienfeld:                 | Nettopreis                                                              |
|            | Filterkriterium:               | Zwischen [Unterer Wert:] und [Oberer Wert:]                             |
| 7d         | Name:                          | Sonderaktionen                                                          |
|            | Abfragetyp:                    | Auswahlabfrage                                                          |
|            | Tabelle(n):                    | Artikelliste                                                            |
|            | Felder:                        | Artikel-Nr, Artikelname, Sonderaktion                                   |
|            | Kriterienfeld:                 | Sonderaktion                                                            |
|            | Filterkriterium:               | Wahr                                                                    |
| 7e         | Name:                          | Nachname beginnt mit B                                                  |
|            | Abfragetyp:                    | Auswahlabfrage                                                          |
|            | Tabelle(n):                    | Kundenliste                                                             |
|            | Felder:                        | Kunden-Nr, Anrede, Titel, Nachname, Vorname, Straße, Adresszusatz, PLZ, |
|            |                                | Ort                                                                     |
|            | Kriterienfeld:                 | Nachname                                                                |
|            | Filterkriterium <sup>7</sup> : | Alike "B%"                                                              |
| 7f         | Name:                          | Kunden die in Berlin, Frankfurt oder München wohnen                     |
|            | Abfragetyp:                    | Auswahlabfrage                                                          |
|            | Tabelle(n):                    | Ortsnamen / Kundenliste                                                 |
|            | Felder:                        | Kunden-Nr, Nachname, Vorname, Straße, PLZ, Ort (Tabelle: Ortsnamen)     |
|            | Kriterienfeld:                 | Ort                                                                     |
|            | Filterkriterium <sup>8</sup> : | In ("Berlin";"Frankfurt";"München")                                     |
| 7g         | Name:                          | Bestellungen für einen bestimmten Kunden                                |
|            | Abfragetyp:                    | Auswahlabfrage                                                          |
|            | Tabelle(n):                    | Bestellungen                                                            |
|            | Felder:                        | Bestell-Nr, Kunden-Nr, Artikel-Nr, Stückzahl, Bestelldatum, Lieferdatum |
|            | Kriterienfeld:                 | Kunden-Nr                                                               |
|            | Filterkriterium:               | [Bitte Kundennummer eingeben:]                                          |
|            | L                              |                                                                         |

<sup>&</sup>lt;sup>7</sup> Normalerweise können Sie für das Filterkriterium Wie "B\*" oder Like "B\*" verwenden. Wenn allerdings die Ergebnisse der Abfrage als Grundlage für einen Serienbrief in *Word für Microsoft 365* verwendet werden sollen, müssen Sie Alike "B%" als Filterkriterium verwenden (das Zeichen % ist kein Tippfehler).

<sup>&</sup>lt;sup>8</sup> Bei der Eingabe der Ortsnamen zwischen den runden Klammern, geben Sie diese ohne die doppelten Anführungszeichen ein (also: In (Berlin;Frankfurt;München)). Die doppelten Anführungszeichen werden anschließend von Access automatisch hinzugefügt.

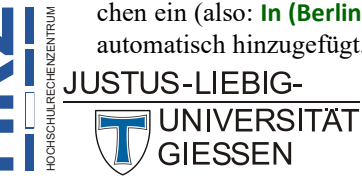

|               | 7h           | Name              | Bestellungen, die noch nicht ausgeliefert worden sind                              |
|---------------|--------------|-------------------|------------------------------------------------------------------------------------|
|               | 711          | Abfragature       |                                                                                    |
|               |              | Abilagetyp.       | Restellungen                                                                       |
|               |              | Tabelle(n)        | Destellungen<br>Destell Ny Kunden Ny Artikel Ny Stückschl Bestelldetum Lieferdetum |
|               |              | Feider.           | liefendeture                                                                       |
|               |              | Kriterienfeld:    | Lieferdatum                                                                        |
|               |              | Filterkriterium:  |                                                                                    |
|               | <b>7</b> i   | Name:             | Differenz zwischen Bestell- und Lieferdatum mehr als 7 Tage                        |
|               |              | Abfragetyp:       | Auswahlabfrage                                                                     |
|               |              | Tabelle(n):       | Bestellungen                                                                       |
|               |              | Felder:           | Bestell-Nr, Bestelldatum, Lieferdatum                                              |
|               |              | berechnetes Feld: | Differenz: [Bestellungen]![Lieferdatum]-[Bestellungen]![Bestelldatum]              |
|               |              | Kriterienfeld:    | Differenz                                                                          |
|               |              | Filterkriterium:  | >7                                                                                 |
|               |              |                   |                                                                                    |
|               | 7j           | Name:             | Auflistung einer Bestellung für einen bestimmten Kunden                            |
|               |              | Abfragetyp:       | Auswahlabfrage                                                                     |
|               |              | Tabelle(n):       | Artikelliste / Bestellungen / Ortsnamen / Kundenliste                              |
|               |              | Felder:           | Kunden-Nr, Anrede, Titel, Nachname, Vorname, Straße, Adresszusatz, PLZ,            |
|               |              |                   | Ort (Tabelle: Ortsnamen), Bestell-Nr, Stückzahl, Artikel-Nr, Artikelname,          |
|               |              |                   | Nettopreis                                                                         |
|               |              | Kriterienfeld:    | Kunden-Nr                                                                          |
|               |              | Filterkriterium:  | [Bitte Kundennummer eingeben:]                                                     |
|               | 7k           | Name:             | Adressliste für Serienbrief                                                        |
|               |              | Abfragetyp:       | Auswahlabfrage                                                                     |
|               |              | Tabelle(n):       | Kundenliste / Ortsnamen                                                            |
|               |              | Felder:           | Kunden-Nr, Anrede, Titel, Vorname, Nachname, Straße, Adresszusatz, PLZ,            |
|               |              |                   | Ort (Tabelle: Ortsnamen), Tel-Nr, EMailAdresse                                     |
|               | 71           | Name:             | Anzahl aller Bestellungen pro Kunde                                                |
|               |              | Abfragetyp:       | Auswahlabfrage                                                                     |
|               |              | Tabelle(n):       | Bestellungen / Kundenliste                                                         |
|               |              | Felder:           | Kunden-Nr (Tabelle: Bestellungen), Nachname, Vorname, Stückzahl                    |
|               |              | Funktion(en):     | Gruppierung (Kunden-Nr, Nachname, Vorname), Anzahl (Stückzahl)                     |
|               |              |                   |                                                                                    |
|               | 7m           | Name:             | Summe der Nettopreise aller bestellten Artikel                                     |
|               |              | Abfragetyp:       | Auswahlabfrage                                                                     |
|               |              | Tabelle(n):       | Bestellungen                                                                       |
|               |              | Felder:           | Kunden-Nr                                                                          |
|               |              | berechnetes Feld: | Gesamtpreis: Summe([Artikelliste]![Nettopreis]*[Bestellungen]![Stückzahl])         |
|               |              | Funktion(en):     | Gruppierung (Kunden-Nr), Ausdruck (Gesamtpreis)                                    |
|               | 7n           | Name:             | Vorwahl und Rufnummer getrennt                                                     |
|               |              | Abfragetyp:       | Auswahlabfrage                                                                     |
|               |              | Tabelle(n):       | Kundenliste                                                                        |
|               |              | Felder:           | Nachname, Vorname                                                                  |
|               |              | berechnetes Feld: | Vorwahl: Teil\$([Tel-Nr];2;InStr(1;[Tel-Nr];")")-2)                                |
| RUM NUR       |              |                   | Rufnummer: Teil\$([Tel-Nr];InStr(1;[Tel-Nr];" ")+1;12)                             |
| HENZENT       |              |                   |                                                                                    |
|               | 102          |                   |                                                                                    |
| CHSCH         | $\mathbb{k}$ | GIESSEN           |                                                                                    |
| ■■ <b>■</b> ■ | V.           |                   |                                                                                    |

| 70 | Name:<br>Abfragetyp:<br>Tabelle(n):<br>Felder:<br>berechnetes Feld:<br>Kriterienfeld:                     | Bestellungen vom Vorjahr<br>Auswahlabfrage<br>Bestellungen<br>Bestell-Nr, Kunden-Nr, Stückzahl, Bestelldatum<br>JB: Jahr([Bestelldatum])<br>JB                                                                                    |
|----|----------------------------------------------------------------------------------------------------|----------------------------------------------------------------------------------------------------|
|    | Filterkriterium:                                                                                          | Jahr(Datum())-1                                                                                                    |
| 7p | Name:<br>Abfragetyp:<br>Tabelle(n):<br>Felder:<br>berechnetes Feld:                                       | Anzeige des Liefermonats bei den Bestellungen<br>Auswahlabfrage<br>Bestellungen<br>Bestell-Nr, Kunden-Nr, Stückzahl, Lieferdatum<br>Liefermonat: Format\$([Lieferdatum];"mmmm")                                                   |
| 7q | Name:<br>Abfragetyp:<br>Tabelle(n):<br>Felder:<br>berechnetes Feld:<br>Kriterienfeld:<br>Filterkriterium: | Bestell- und Liefermonat sind identisch<br>Auswahlabfrage<br>Bestellungen<br>Bestell-Nr, Artikel-Nr, Stückzahl, Lieferdatum<br>Differenz: DatTeil("m";[Lieferdatum])-DatTeil("m";[Bestelldatum])<br>Differenz<br>0                |
| 7r | Name:<br>Abfragetyp:<br>Tabelle(n):<br>Felder:<br>berechnetes Feld:                                       | Providername<br>Auswahlabfrage<br>Kundenliste<br>Nachname, Vorname, E-Mail-Adresse<br>Provider: "www."&Teil\$([E-Mail-Adresse];InStr(1;[E-Mail-Adresse];"@")+1;<br>InStr(1;[E-Mail-Adresse];"#")-InStr(1;[E-Mail-Adresse];"@")-1) |

| 8 | Name:                | Bestellungen_Kreuztabelle                                       |
|---|----------------------|-----------------------------------------------------------------|
|   | Abfragetyp:          | Kreuztabellenabfrage                                            |
|   | Tabelle(n):          | Bestellungen                                                    |
|   | Felder:              | Bestell-Nr, Kunden-Nr, Stückzahl,                               |
|   | berechnetes Feld:    | Gesamtsumme von Stückzahl: Stückzahl                            |
|   | Funktion(en):        | Gruppierung (Bestell-Nr, Kunden-Nr),                            |
|   |                      | Anzahl (Stückzahl, Gesamtsumme von Stückzahl)                   |
|   | Kreuztabelle (Feld): | Zeilenüberschrift (Bestell-Nr), Spaltenüberschrift (Kunden-Nr), |
|   |                      | Wert (Stückzahl), Zeilenüberschrift (Gesamtsumme von Stückzahl) |
|   |                      |                                                                 |

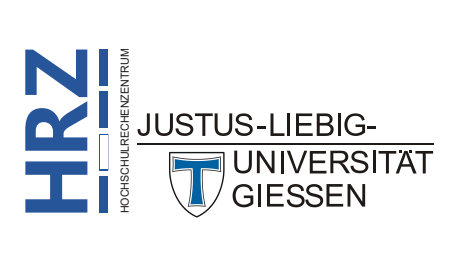

| 9  | Name:                                                                                | Artikelliste ohne übereinstimmende Bestellungen (Inkonsistenzsuche)                                                                                                    |
|----|--------------------------------------------------------------------------------------|----------------------------------------------------------------------------------------------------|
|    | Abfragetyp:                                                                          | Auswahlabfrage                                                                                                    |
|    | Tabelle(n):                                                                          | Artikelliste / Bestellungen                                                                                                    |
|    | Felder:                                                                              | Artikel-Nr, Artikelname, Nettopreis, Lagerbestand, Mindestbestand,                                                                                                    |
|    |                                                                                      | Sonderaktion, Web-Adresse, Abbildung, Artikel-Nr (Tabelle: Bestellungen)                                                                                                    |
|    | Kriterienfeld:                                                                       | Artikel-Nr (Bestellungen)                                                                                                    |
|    | Filterkriterium:                                                                     | Ist Null                                                                                                    |
|    |                                                                                      |                                                                                                    |
|    |                                                                                      |                                                                                                    |
| 10 | Name:                                                                                | Artikelliste Sonderaktionen                                                                                                    |
| 10 | Name:<br>Abfragetyp:                                                                 | Artikelliste Sonderaktionen<br>Tabellenerstellungsabfrage                                                                                                    |
| 10 | Name:<br>Abfragetyp:<br>Tabelle(n):                                                  | Artikelliste Sonderaktionen<br>Tabellenerstellungsabfrage<br>Artikelliste                                                                                                    |
| 10 | Name:<br>Abfragetyp:<br>Tabelle(n):<br>Felder:                                       | Artikelliste Sonderaktionen<br>Tabellenerstellungsabfrage<br>Artikelliste<br>Artikel-Nr, Artikelname, Nettopreis, Lagerbestand, Mindestbestand,                                                      |
| 10 | Name:<br>Abfragetyp:<br>Tabelle(n):<br>Felder:                                       | Artikelliste Sonderaktionen<br>Tabellenerstellungsabfrage<br>Artikelliste<br>Artikel-Nr, Artikelname, Nettopreis, Lagerbestand, Mindestbestand,<br>Sonderaktion, Web-Adresse                         |
| 10 | Name:<br>Abfragetyp:<br>Tabelle(n):<br>Felder:<br>Kriterienfeld:                     | Artikelliste Sonderaktionen<br>Tabellenerstellungsabfrage<br>Artikelliste<br>Artikel-Nr, Artikelname, Nettopreis, Lagerbestand, Mindestbestand,<br>Sonderaktion, Web-Adresse<br>Sonderaktion         |
| 10 | Name:<br>Abfragetyp:<br>Tabelle(n):<br>Felder:<br>Kriterienfeld:<br>Filterkriterium: | Artikelliste Sonderaktionen<br>Tabellenerstellungsabfrage<br>Artikelliste<br>Artikel-Nr, Artikelname, Nettopreis, Lagerbestand, Mindestbestand,<br>Sonderaktion, Web-Adresse<br>Sonderaktion<br>Wahr |

| 11 | Name:                | Nettopreis bei Sonderaktionen reduzieren |
|----|----------------------|------------------------------------------|
|    | Abfragetyp:          | Aktualisierungsabfrage                   |
|    | Tabelle(n):          | Artikelliste                             |
|    | Felder:              | Nettopreis, Sonderaktion                 |
|    | Aktualisierungsfeld: | Nettopreis                               |
|    | Aktualisierung:      | [Nettopreis]*0,9                         |
|    | Kriterienfeld:       | Sonderaktion                             |
|    | Filterkriterium:     | Wahr                                     |
|    |                      |                                          |

| 12 | Name:            | Ältere Lieferungen löschen |
|----|------------------|----------------------------|
|    | Abfragetyp:      | Löschabfrage               |
|    | Tabelle(n):      | Bestellungen               |
|    | Felder:          | Lieferdatum                |
|    | Löschen (Feld):  | Bedingung (Lieferdatum)    |
|    | Kriterienfeld:   | Lieferdatum                |
|    | Filterkriterium: | <[Bitte Datum eingeben:]   |
|    |                  |                            |

| 13 | Name:            | Duplikate suchen zu Kundenliste (Duplikatsuche)                  |  |  |  |
|----|------------------|------------------------------------------------------------------|--|--|--|
|    | Abfragetyp:      | Auswahlabfrage                                                   |  |  |  |
|    | Tabelle(n):      | Kundenliste                                                      |  |  |  |
|    | Felder:          | Ort, Nachname, Vorname                                           |  |  |  |
|    | Kriterienfeld:   | Ort                                                              |  |  |  |
|    | Filterkriterium: | In (SELECT [Ort] FROM [Kundenliste] As Tmp GROUP BY [Ort] HAVING |  |  |  |
|    |                  | Count(*)>1)                                                      |  |  |  |
|    |                  |                                                                  |  |  |  |

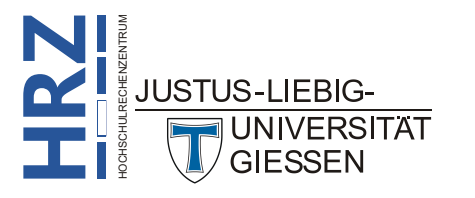